## How to Pay for your Building Regulations online

Step 1. Click "Services"

| monmouths<br>sir fynwy                                                                                                    | shire                                                                                                 |
|----------------------------------------------------------------------------------------------------|----------------------------------------------------------------------------------------------------|
| Page shortcuts<br>Payment Entry Paymen                                                                                                    | t Review                                                                                              |
| Council Ta<br>Please note - informatio<br>* = Mandatory Field                                                                                                    | <b>x Payment</b><br>on on this page will time-out after 15 minutes of inactivity                      |
| Payment Type<br><u>Council Tax</u><br>Business Rates<br>Housing Benefits Overpay<br>Council Invoices Ref 7<br>Social Service Invoices Ref<br>Services<br>Car Parking | Payment Entry Please enter the reference of the account you wish to pay Reference * Amount (£) * Name |
|                                                                                                    | House No OR House Name Street Area                                                                    |

Step 2. Click down arrow

| monmouths                                                                                                    | shire                                                                                    |                                   |
|----------------------------------------------------------------------------------------------------|------------------------------------------------------------------------------------------|-----------------------------------|
| $\bigcirc$ sir fynwy                                                                                               |                                                                                          |                                   |
| Page shortcuts<br>Payment Entry Paymen                                                                             | t Review                                                                                 |                                   |
| Services P<br>Please note - information<br>* = Mandatory Field                                                     | ayment<br>on on this page will time-ou                                                   | it after 15 minutes of inactivity |
| Payment Type                                                                                                    | Services : Templates for W                                                               | Vebpay Public (SP_003)            |
| Council Tax<br>Business Rates<br>Housing Benefits Overpay<br>Council Invoices Ref 7<br>Social Service Invoices Ref | Please Select a service to<br>Bespoke Pre-Application Advice<br>Pre-Application Location | pay for.                          |
| Services<br>Car Parking                                                                                            |                                                                                          |                                   |
|                                                                                                    | Pre-Application Reference                                                                | Number                            |
|                                                                                                    | Amount                                                                                   | 0.00                              |

Step 3. Click "Building Regulations"

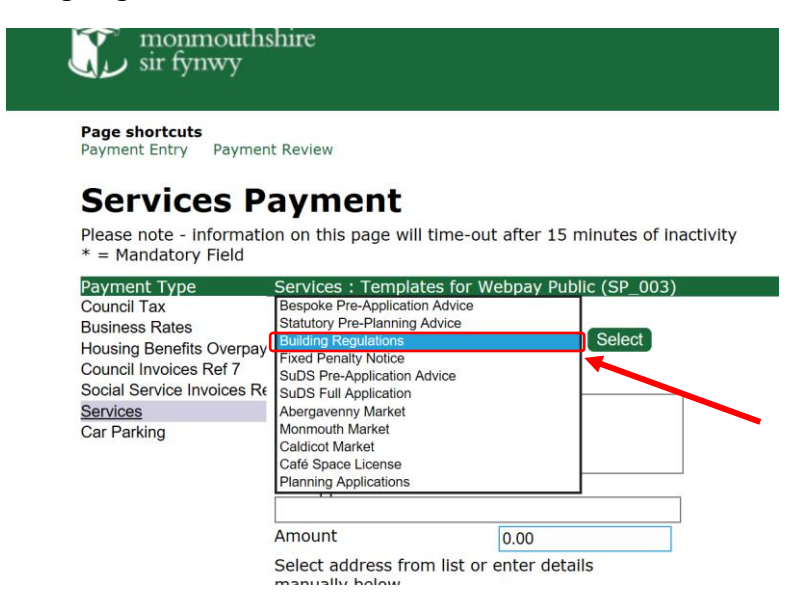

Step 4. Click "Select"

| monmouths<br>sir fynwy                                                                 | shire                                      |                             |               |
|----------------------------------------------------------------------------------------|--------------------------------------------|-----------------------------|---------------|
| Page shortcuts<br>Payment Entry Paymer                                                 | t Review                                   |                             |               |
| Services P<br>Please note - Information<br>* = Mandatory Field                         | ayment<br>on on this page wil              | l time-out after 15 minutes | of inactivity |
| Payment Type                                                                           | Services : Templa                          | tes for Webpay Public (SP_  | 003)          |
| Council Tax<br>Business Rates<br>Housing Benefits Overpay                              | Please Select a se<br>Building Regulations | ervice to pay for.          | )             |
| Council Invoices Ref 7<br>Social Service Invoices Re<br><u>Services</u><br>Car Parking | Pre-Application Lo                         | ocation                     |               |
|                                                                                        | Pre-Application Re                         | eference Number             |               |
|                                                                                        | Amount                                     | 0.00                        |               |
|                                                                                        | Select address from manually below.        | om list or enter details    |               |

Step 5. Check wording has changed to Building Regulations Location and Reference

| monmouth<br>sir fynwy                                                                                                    | shire                                                                                                    |                                                   |
|----------------------------------------------------------------------------------------------------|----------------------------------------------------------------------------------------------------|---------------------------------------------------|
| Page shortcuts<br>Payment Entry Payme                                                                                                    | nt Review                                                                                                    |                                                   |
| Services F<br>Please note - informat<br>* = Mandatory Field                                                                                                    | Payment<br>ion on this page will time-                                                                                                | out after 15 minutes of inactivity                |
| Payment Type<br>Council Tax<br>Business Rates<br>Housing Benefits Overpa<br>Council Invoices Ref 7<br>Social Service Invoices R<br><u>Services</u><br>Car Parking | Services : Templates for<br>Please Select a service t<br>Building Regulations<br>Building Regulations Loc<br>Building Regulations Ref | r Webpay Public (SP_003)<br>to pay for.<br>Select |
|                                                                                                    | Amount Select address from list manually below Select Address Name House No.                                                          | 0.00<br>or enter details                          |

Step 6. Fill in the boxes

## **Services Payment**

Please note – information on this page will time-out after 15 minutes of inactivity  $\ast$  = Mandatory Field

| - Handatory Held                                                                |                                                           |
|---------------------------------------------------------------------------------|-----------------------------------------------------------|
| Payment Type                                                                    | Services : Templates for Webpay Public (SP_003)           |
| Council Tax<br>Business Bates                                                   | Please Select a service to pay for.                       |
| Housing Benefits Overpay                                                        | Building Regulations V Select                             |
| Council Invoices Ref 7<br>Social Service Invoices Re<br>Services<br>Car Parking | Building Regulations Location                             |
|                                                                                 | Building Regulations Reference                            |
|                                                                                 | Amount 0.00                                               |
|                                                                                 | Select address from list or enter details manually below. |
|                                                                                 | Select Address V Select                                   |
|                                                                                 | Name                                                      |
|                                                                                 | House No. OR House Name                                   |
|                                                                                 |                                                           |
|                                                                                 | Street                                                    |
|                                                                                 | Area                                                      |
|                                                                                 | Town                                                      |
|                                                                                 | County                                                    |
|                                                                                 | Postcode                                                  |
|                                                                                 | Tel No.                                                   |
|                                                                                 | Email Address                                             |
|                                                                                 | Click to pay for more items Cancel Back to Top            |

## Step 7. Scroll down the page and click "Pay"

|                                                | 0.00               |   |
|------------------------------------------------|--------------------|---|
| Select address from list or<br>manually below. | enter details      |   |
| Select Address                                 | Select             |   |
| Name                                           |                    |   |
| House No                                       | OR House Name      | _ |
| Street                                         |                    | 7 |
| Area                                           |                    | ] |
| Town                                           |                    | 7 |
| County                                         |                    | 7 |
| Postcode                                       |                    | _ |
| Tel No.                                        |                    |   |
| Email Address                                  |                    |   |
| Click to pay for more items                    | Cancel Back to Top |   |
| Payment Revi                                   | iew                |   |
| i uyment kev                                   |                    |   |

To modify a payment click the Modify link. To remove a payment click the Delete link To make a payment, click Pay. You will be redirected to a holding page while your request is processed. You will then be directed to the next step in the payment process

Reference

Pay Back to Top

Amount (£) Description

Step 8. Fill in your card details and card account details

Account Type

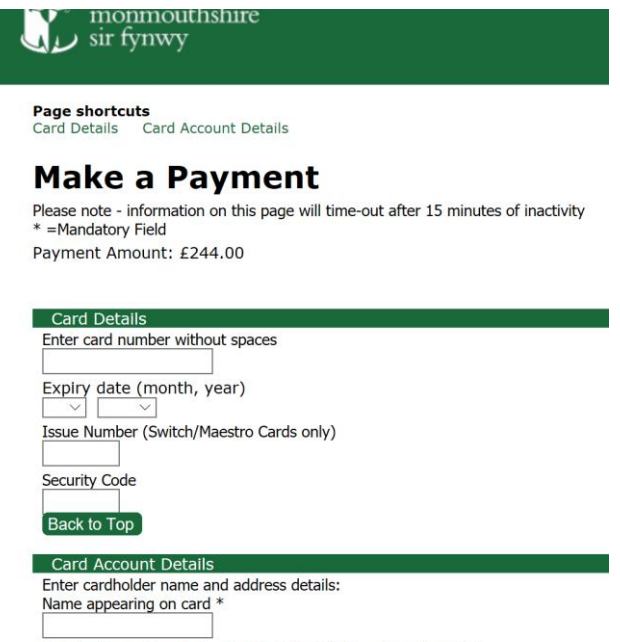

Select address from list, and click 'Select' button. Or enter details

Step 9. Click "Submit

| Town *        |                            |
|---------------|----------------------------|
|               |                            |
| County        |                            |
| Monmouthshire |                            |
| Postcode *    |                            |
|               |                            |
| Back Submit   | Cancel Payment Back to Top |

**Step 10.** Check information is correct. Please note, this is **NOT** confirmation that is has been paid.

| Confirmation                                                                                      |                                  |                    |              |
|---------------------------------------------------------------------------------------------------|----------------------------------|--------------------|--------------|
| Payment                                                                                           | Confirm                          | ation              |              |
| Please note - informat                                                                            | ion on this page will t          | ime-out after 15   | minutes      |
| Payment Amount:                                                                                   | 244.00                           |                    |              |
|                                                                                                   |                                  |                    |              |
| Payment Details                                                                                   |                                  |                    |              |
| Payment Details                                                                                   |                                  |                    |              |
| Payment Details<br>Card Number: ***                                                               | ******                           |                    |              |
| Payment Details<br>Card Number: ***                                                               | ******                           |                    |              |
| Payment Details<br>Card Number: ***<br>Account Type                                               | ********<br>Amount (£)           | Charge (£)         | Address      |
| Payment Details<br>Card Number: ***<br>Account Type                                               | ********<br>Amount (£)<br>244.00 | Charge (£)<br>0.00 | Address<br>7 |
| Payment Details Card Number: **** Account Type Payment Amount                                     | Amount (£)<br>244.00<br>244.00   | Charge (£)<br>0.00 | Address<br>7 |
| Payment Details<br>Card Number: ***<br>Account Type<br>Payment Amount                             | Amount (£)<br>244.00<br>244.00   | Charge (£)<br>0.00 | Address      |
| Payment Details<br>Card Number: ***<br>Account Type<br>Payment Amount                             | Amount (£)<br>244.00<br>244.00   | Charge (£)<br>0.00 | Address      |
| Payment Details Card Number: **** Account Type Payment Amount Confirmation After pressing Confirm | Amount (£)<br>244.00<br>244.00   | Charge (£)<br>0.00 | Address<br>, |

Step 11. Click "Confirm"

## Confirmation

After pressing Confirm, you will be re-posted to a holding page while your red When your request is completed you will be redirected to the next step in the

Please confirm the payment for the items listed above. Back To Payment Details Confirm Cancel Back to Top **Step 12**. Authorise payment. Follow on screen details from your bank.

Step 13. Optional extras:

- i. Add email address and click "Email" to send yourself a copy of the receipt
- ii. Click "Print" to print a copy
- iii. Click "VAT receipt" to see a VAT receipt

| monmouthshire<br>sir fynwy                                                                                                    |
|----------------------------------------------------------------------------------------------------|
| Please note - information on this page will time-out after 15 minutes of inactivity<br>Thank you. Your payment for £244.00 has been accepted                                                                                    |
| This is NOT a VAT receipt.<br>Please make a copy of this receipt for your records                                                                                                    |
| <br>To email the receipt, enter the full email address and click on the 'Email' button                                                                                                    |
| <br>Print         To print this page, click the Print button           VAT receipt         To display a VAT receipt, click the VAT button           Finish         To finish this payment, and start another task, click Finish |
| Receipt Details                                                                                                    |

**Step 14.** Click "Finish". Your payment is all done.

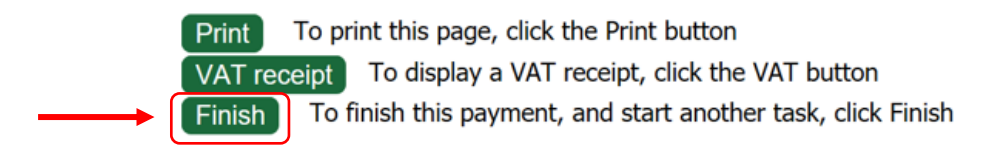